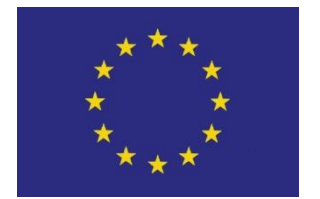

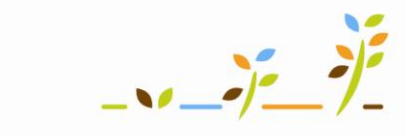

PROGRAM ROZVOJE VENKOVA

Evropský zemědělský fond pro rozvoj venkova: Evropa investuje do venkovských oblastí

# Portál farmáře

# Vyhledávání, sestavy a kontrolní sestavy v EPH

# Podklady pro školení

Říjen 2010

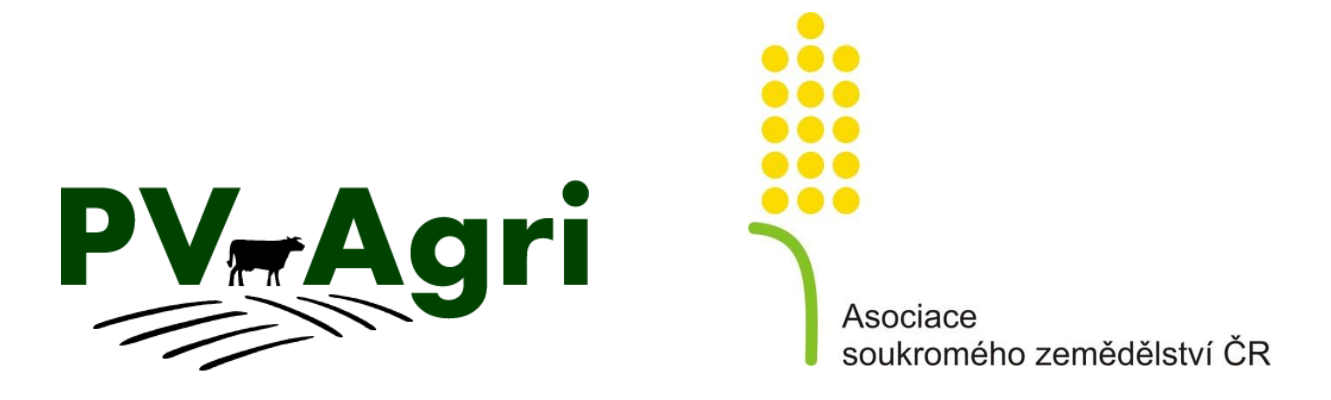

http://www.pvagri.cz

pvagri@pvagri.cz

# Obsah

| 1. | K čemu použít jednotlivé možnosti vyhledávání a sestav? |                                                |   |  |  |
|----|---------------------------------------------------------|------------------------------------------------|---|--|--|
| 2. | Kde to v systému najdu ?                                |                                                |   |  |  |
| 3. | Vyhledávání                                             |                                                |   |  |  |
|    | 3.1.                                                    | Vyhledávání aplikací/pastvy                    | 3 |  |  |
|    | 3.2.                                                    | Naposledy změněné                              | 4 |  |  |
| 4. | Základní sestavy a výstupy z aplikace EPH               |                                                |   |  |  |
|    | 4.1.                                                    | Sestavy ve Wordu                               | 5 |  |  |
|    | 4.2.                                                    | Excelové sestavy evidence hnojení/POR a pastvy | 6 |  |  |
| 5. | Přehled kontrolních sestav EPH                          |                                                |   |  |  |

# 1. K čemu použít jednotlivé možnosti vyhledávání a sestav?

V aplikaci EPH existují čtyři přístupy k vyhledávání a prohlížení zadaných dat:

- Základní vyhledávání dat vyhledávání zadaných záznamů evidence buď přes vyhledávací formulář, nebo skrz seznam "naposledy změněných záznamů" – tento způsob používám tehdy, pokud dohledávám buď to, co jsem před chvílí měnil nebo pokud dohledávám v evidenci podle určitých kritérií (např. "co jsem aplikoval na brambory od 1.4. do 30.6. 2010 ?).
- 2. Základní sestavy tyto sestavy jsou určené jednak k tomu, aby zemědělec měl výstup v podobě "karet pozemků" s jednotlivými aplikacemi v podobě jak požadují vyhlášky a současně, aby data z evidence byla exportovatelná do Excelu pro další práci.
- **3. Kontrolní sestavy** sestavy slouží ke kontrole správnosti zadané evidence vůči vybraným podmínkám nitrátové směrnice, GAEC a agroenvi opatření.
- **4.** Skladová evidence tento typ vyhledávání používám, pokud pracuji *s konkrétním přípravkem/hnojivem* a chci si ověřit, kde a v jakých dávkách byl aplikován.

## 2. Kde to v systému najdu ?

K vyhledávání a sestavám se dostanu po prokliku odkazu v levém menu.

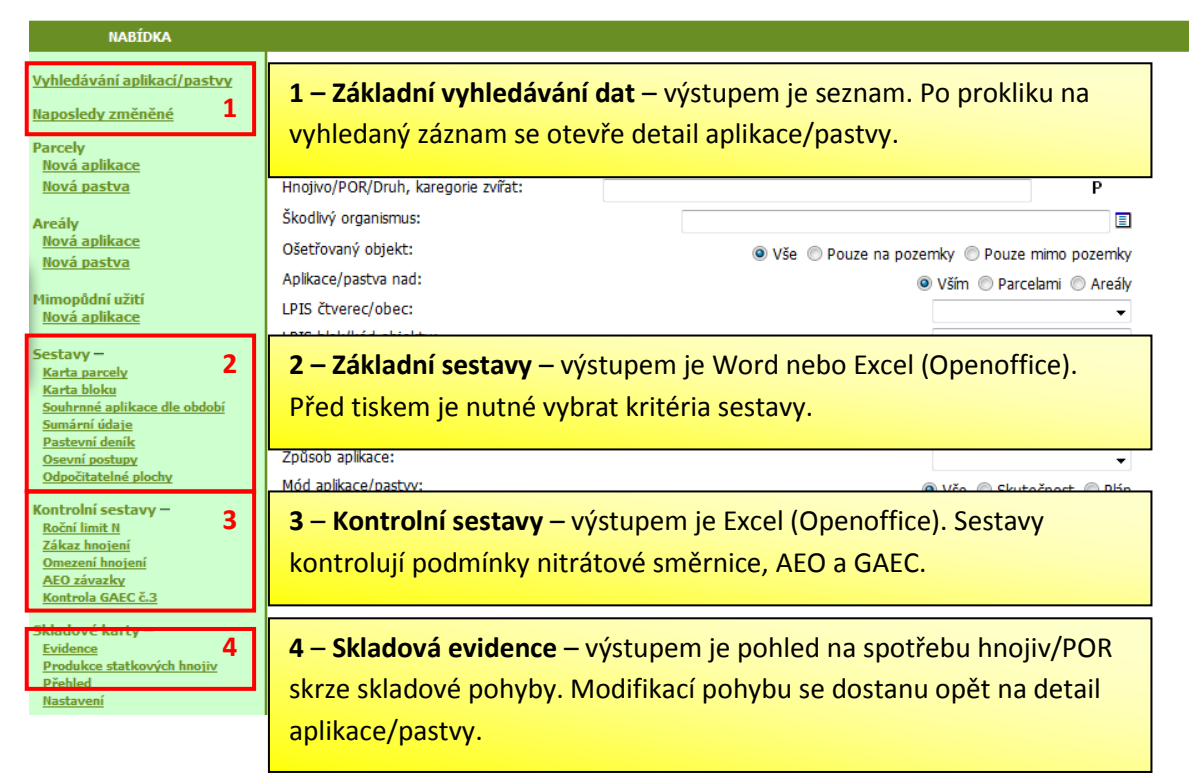

#### 3. Vyhledávání

#### 3.1. Vyhledávání aplikací/pastvy

 Umožňuje mi vyhledat všechny uložené aplikace hnojiv/POR podle různých kritérií filtru (u přípravků či plodin nemusím psát celé názvy – např. hledám-li hnojení DAMem do řepky ozimé, vyplním do pole hnojivo "DAM" a do pole plodina "řepk".) Kliknu-li na tlačítko **"Najít**" bez zadání jakéhokoliv kriteria, vyhledá mi všechny mnou zadané aplikace.

- Kliknutím myší na řádek vyhledané aplikace se dostanu na formulář zadávání aplikace. Chci-li změnit, některé údaje kliknu na tlačítko "Změna údajů". Po zadání změn nezapomenu formulář uložit.
- Vyhledaná data si mohu vytisknout do XLS poklikem na tlačítko "Tisk".

| NABÍDKA                                            |                                                |                                                                                                    |                                                    | Ukázka             | Ukázka nastavení formuláře pro vyhledání aplikací POR |                 |                          |                        |                           |                   |  |
|----------------------------------------------------|------------------------------------------------|----------------------------------------------------------------------------------------------------|----------------------------------------------------|--------------------|-------------------------------------------------------|-----------------|--------------------------|------------------------|---------------------------|-------------------|--|
| yhledávání aplikací/pastvy                         | > Vyhledá                                      | ivání aplikací/j                                                                                                    | pastwy na řepku v období od 1. 3. 2010 do 1. 6. 20 |                    |                                                       |                 | <b>6. 20</b> 2           | 10.                    |                           |                   |  |
| laposledy změněné                                  | Datum a                                        | Datum a čas aplikace (Datum zahájení pastvy): 01.03.2010 📓 do 01.06.2010 📓                                                                                                    |                                                    |                    |                                                       |                 |                          |                        |                           |                   |  |
| arcely<br>Nová aplikace                            | Detail ap                                      | olikace:                                                                                                    |                                                    |                    |                                                       |                 |                          |                        |                           |                   |  |
| Nová pastva                                        | Hnojivo/                                       | Hnojivo/POR/Druh, karegorie zvířat:                                                                                                    |                                                    |                    |                                                       |                 |                          |                        |                           |                   |  |
| مغاب                                               | Škodlivý                                       | Škodlivý organismus:                                                                                                    |                                                    |                    |                                                       |                 |                          |                        |                           |                   |  |
| Nová aplikace                                      | Ošetřov                                        | třovaný objekt:                                                                                                    |                                                    |                    |                                                       |                 |                          |                        |                           |                   |  |
| Nová pastva                                        | Aplikace                                       | Construction of the second second secon |                                                    |                    |                                                       |                 |                          | pozemky                |                           |                   |  |
| imopůdní užití                                     |                                                | apiikaue/pastva nau:  O Všim O Parcelami O Areály                                                                                                    |                                                    |                    |                                                       |                 |                          |                        |                           |                   |  |
| <u>lová aplikace</u>                               | LPIS CO                                        |                                                                                                    |                                                    |                    |                                                       |                 |                          |                        |                           |                   |  |
| stavy –                                            | LPIS DIO                                       | LPIS blok/kod objektu:                                                                                                    |                                                    |                    |                                                       |                 |                          |                        | <b>•</b>                  |                   |  |
| Carta parcely                                      | Nazev p                                        | arcely/nazev ob                                                                                                    | ijektu:                                            |                    |                                                       |                 |                          | I                      |                           | *                 |  |
| <u>Narva bioku</u><br>Souhrnné aplikace dle období | Plodina:                                       |                                                                                                    |                                                    | ř                  | ep                                                    |                 |                          |                        |                           |                   |  |
| <u>Sumární údaje</u><br>Dastavní daník             | Výměra;                                        | /velikost:                                                                                                    |                                                    |                    |                                                       |                 | ,                        | do 🗌                   |                           |                   |  |
| <u>Jsevní postupy</u>                              | Způsob                                         | Způsob aplikace:                                                                                                    |                                                    |                    |                                                       | Do pl           | odiny stač               |                        |                           | •                 |  |
| Odpočitatelné plochy                               | Mód apli                                       | Mód aplikace/pastvy:                                                                                                    |                                                    |                    |                                                       | nansa           | <mark>at ien část</mark> | ⊙ vše O s              | ⊙ Vše ⊂ Skutečnost ⊂ Plán |                   |  |
| ontrolní sestavy –                                 | Najît                                          |                                                                                                    |                                                    |                    |                                                       | hapsut jen edst |                          |                        |                           |                   |  |
| Roční limit N                                      |                                                |                                                                                                    |                                                    |                    |                                                       | názvu           | i hledané                |                        |                           |                   |  |
|                                                    |                                                |                                                                                                    |                                                    |                    | nlodiny                                               |                 |                          |                        |                           |                   |  |
|                                                    |                                                |                                                                                                    |                                                    |                    |                                                       | produ           | •,•                      |                        |                           |                   |  |
| Vyhledané aplikace/pas                             | tvy 📕                                          |                                                                                                    |                                                    |                    |                                                       |                 |                          |                        |                           |                   |  |
| Dynamické třídění: Parce                           | la název vzestu                                | ipně, Plodina vz                                                                                                    | estupně                                            |                    |                                                       |                 |                          |                        |                           |                   |  |
| Kód bloku Parcela náz                              | v Plodina                                      | Datum/čas a                                                                                                    | plikace Da                                         | tum zapravení      | <u>Výměra</u>                                         | TankMix         | Způsob aplika            | <u>e Hnojivo / POR</u> | <u>Dávka</u>              | Množství celkem N |  |
| 3204/4 Ke kojecku                                  | Řepka ozimá                                    | 14.04.2010                                                                                                    |                                                    |                    | 11,26                                                 | Ano             | Služba                   | Nurelle D              | 0,600                     | 6,756 I           |  |
| 3204/4 Ke kojecku                                  | Řepka ozimá                                    | 29.04.2010                                                                                                    |                                                    |                    | 11,26                                                 | Ano             | Služba                   | Fury 10 EW             | 0,075                     | 0,844             |  |
| 4901/1 Mullerovo                                   | Řepka ozimá                                    | 14.04.2010                                                                                                    | Klikn                                              | Kliknutím na řád   |                                                       | vhle            | lané                     | Nurelle D              | 0,600                     | 2,082 I           |  |
| 4901/1 Mullerovo                                   | Repka ozimá                                    | 04.05.2010                                                                                                    |                                                    |                    |                                                       |                 |                          | Fury 10 EW             | 0,075                     | 0,260             |  |
| 5105/3 Pod Bonzete                                 | n Repka ozimá                                  | 15.04.2010                                                                                                    | aplika                                             | ace se do          | stanu                                                 | na fo           | rmulář                   | Nurelle D              | 0,600                     | 1,380 I           |  |
| 5105/3 Pod Bonzete                                 | n  Řepka ozimá                                 | 29.04.2010                                                                                                    |                                                    |                    |                                                       | anlikaas        |                          | Fury 10 EW             | 0,075                     | 0,173             |  |
| 4101/1 Sedláčkovo                                  | Sedláčkovo Řepka ozimá 14.04.2010 ZAČÁVANÍ/EČÍ |                                                                                                    | /ani/edita                                         | ace aplikace.      |                                                       |                 | Nurelle D                | 0,600                  | 1,548 I                   |                   |  |
| 4101/1 Sedláčkovo                                  | Řepka ozimá                                    | 29.04.2010                                                                                                    |                                                    |                    | 2,00                                                  | Ano             | 19/02/04                 | Fury 10 EW             | 0,075                     | 0,194             |  |
| 3107/1 U porodny                                   | Řepka ozimá                                    | 14.04.2010                                                                                                    |                                                    |                    | 2,60                                                  | Ano             | Služba                   | Nurelle D              | 0,600                     | 1,560 I           |  |
| 3107/1 U porodny                                   | Řepka ozimá                                    | epka ozimá 29.04.2010                                                                                                    |                                                    |                    | 2,60                                                  | Ano             | Služba                   | Fury 10 EW             | 0,075                     | 0,195             |  |
| Celkem za 18 záznamů         103,44                |                                                |                                                                                                    |                                                    |                    |                                                       |                 | 34,91                    |                        |                           |                   |  |
| Záznam 1 - 10 z 18<br>První Předchozí Nás          | edující Poslec                                 | dní Dotaz Ti                                                                                                    | isk Přev                                           | vod do skutečnosti | ZÁZ                                                   | N./STR.:        | 10                       |                        |                           |                   |  |

#### 3.2. Naposledy změněné

- Umožňuje hledat v uložených datech zadaných do EPH řadí se podle data a času uložení zadání nebo změny aplikace. Šedivé řádky jsou vymazané aplikace/pastvy, bílé řádky jsou aktivní – platné záznamy.
- Prokliknutím řádku se znovu dostávám na zadávací formulář, kde mohu měnit údaje po kliku na tlačítko "Změna údajů". Vymazanou aplikaci mohu obnovit tlačítkem "Obnovit vymazanou aplikaci".
- V horní části formuláře si mohu nastavit počet záznamů zobrazených na stránce (po změně hodnoty kliknu na ENTER).

### 4. Základní sestavy a výstupy z aplikace EPH

Základní sestavy a tiskové výstupy z EPH lze rozdělit na 2 dílčí skupiny:

- a. Sestavy ve Wordu tzv. "Karty pozemku" s uvedeným přehledem aplikací a činností,
- b. Sestavy do Excelu, které slouží k exportu dat do XLS pro další práci nebo pro vysčítávání přísunu živin, případně přehledy týkající se osevních a odpočítatelných ploch

Sestava se vybírá pomocí výběrového formuláře, který si zapamatovává poslední nastavení. U vybraných sestav do Excelu je možné si zvolit sloupce, které mají být zobrazeny tak, aby si uživatel mohl dopředu vyhodit sloupce, které jej nezajímají a nemusel je následně opakovaně skrývat v Excelu (nastavení se provádí ikonkou otazníčku).

#### 4.1. Sestavy ve Wordu

Sestavy ve Wordu slouží primárně jako karty pozemků, výjimkou je pastevní deník, který je "chronologický". Sestavy jsou vytvářeny vzhledově podle předepsaných formulářů z vyhlášky č. 274/1998 Sb. pro hnojiva a z vyhlášky č. 326/2004 Sb. pro přípravky na ochranu rostlin – obstojí tedy po formální stránce před kontrolou dozorového orgánu SRS/ÚKZÚZ/SZIF.

Karty hnojení **se tisknou za PARCELY nebo za BLOKY** (rozdíl je v tom, že karty na BLOKY na jeden list sdružují aplikace provedené i na více parcelách v rámci téhož bloku).

**Sestavy lze tisknout jak za konkrétní pozemek, tak za všechny pozemky.** Pro uživatele, kteří chtějí mít i karty za nehnojené pozemky je určeno zaškrtávátko "Prázdné karty".

Pastevní deník se tiskne **buď za PARCELY, nebo za AREÁLY** – uživatel volí podle toho, jak evidenci pastvy zadává.

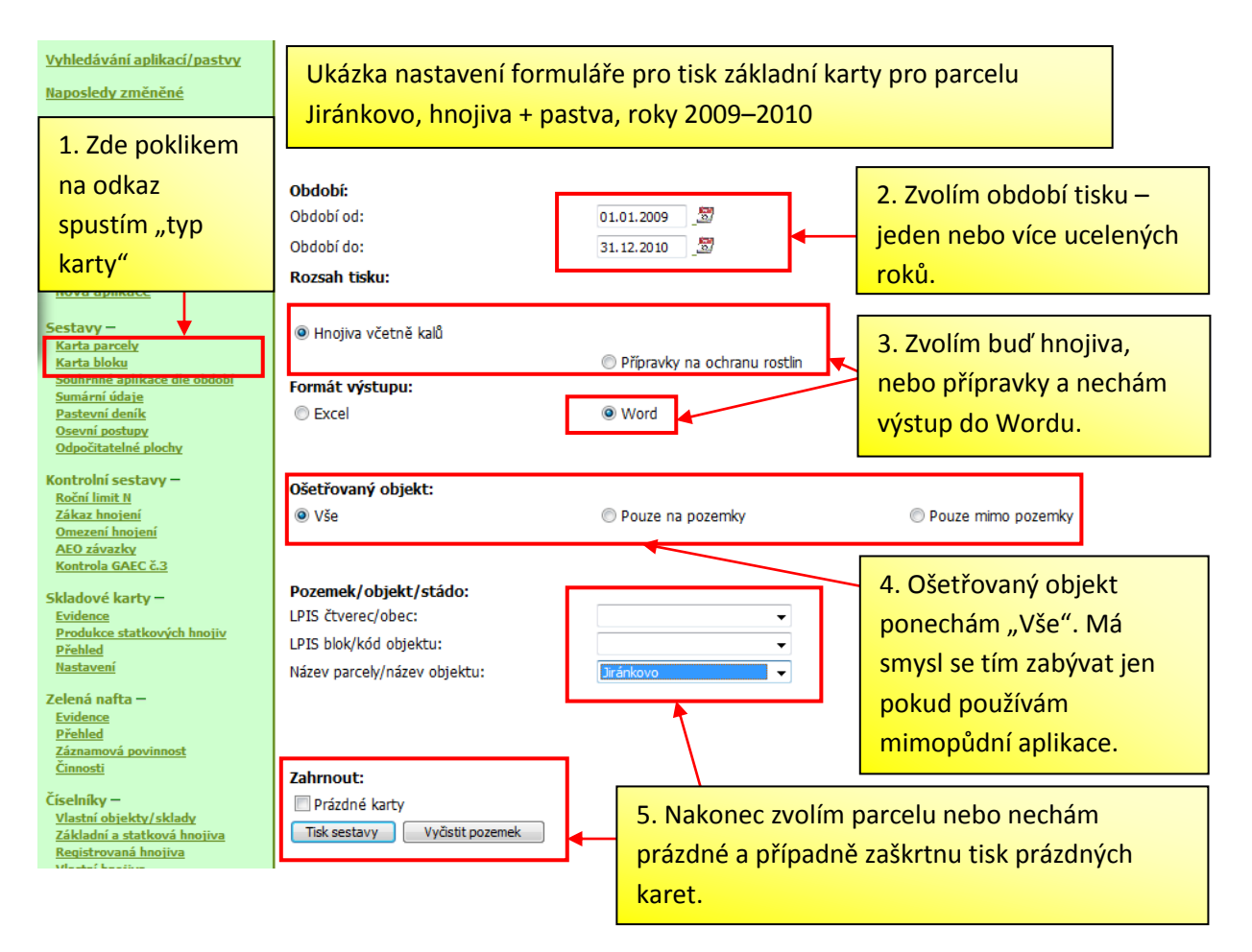

## 4.2. Excelové sestavy evidence hnojení/POR a pastvy

Sestavy do MS Excel mají 3 hlavní účely:

- a. Umožňují další práci s daty v XLS (potom ale tiskněte data BEZ MEZISOUČTŮ !)
- b. **Poskytují vysčítané přísuny živin na jednotlivé pozemky** (sestava se musí tisknout s mezisoučty)
- c. Exportují data o zadaných parcelách a odpočitatelných plochách ve formátu, v němž jde filtrovat, řadit, sčítat (LPIS tento export neposkytuje)

U vybraných sestav si může uživatel nastavit, které sloupce budou ve výsledku zobrazeny (ikonka otazníčku).

| Název sestavy                                            | Hlavní účel sestavy                                                                                                    | Doporučení                                                                                                    |  |  |  |
|----------------------------------------------------------|----------------------------------------------------------------------------------------------------|----------------------------------------------------------------------------------------------------|--|--|--|
| Souhrnné aplikace dle období - VŠE                       | Zahrnuje veškeré aplikace hnojiv, pastvy a POR na pozemcích. Ukazuje přehled toho "co na pole přišlo".                                                                        | <ol> <li>Má smysl omezit sloupce</li> <li>Nemá smysl tisknout s mezisoučty (riziko, že se budou<br/>sčítat "hrušky s jablky")</li> </ol>                                                                                                    |  |  |  |
| Souhrnné aplikace dle období –<br>HNOJIVA (KALY, PASTVA) | Zahrnuje veškeré aplikace hnojiv, pastvy a kalů na<br>pozemcích. Základní sestava pro zjištění souhrnného<br>přísunu dusíku na pozemek ve zvoleném období.                    | <ol> <li>Sestavu je vhodné tisknout s mezisoučty (vysčítá se přísun N)</li> <li>Sestavu lze použít jako kontrolu přísunu N k plodinám v ZOD – pak volím období od 1.7. do 30.6. násl. roku a přísun sleduji ve sloupci "Přepoč. N/ha" (pozor aplikace za účelem rozkladu slámy musím odpočíst manuálně)</li> </ol>                                                                                      |  |  |  |
| Souhrnné aplikace dle období -<br>POR                    | Zahrnuje veškeré aplikace POR na pozemcích.<br>Základní sestava ukazující přehled použití POR v<br>podniku                                                                    | <ol> <li>Má smysl omezit sloupce</li> <li>Nemá smysl tisknout s mezisoučty (naopak v Excelu by<br/>nešlo filtrovat, řadit)</li> </ol>                                                                                                    |  |  |  |
| Souhrnné aplikace dle období -<br>ČINNOSTI               | Zahrnuje veškeré činnosti a aplikace na pozemcích.<br>Má smysl používat jen pokud eviduji úkony pro<br>zelenou naftu. Typická "karta pozemku".                                |                                                                                                    |  |  |  |
| Sumární údaje                                            | Sestava poskytuje vysčítané přísuny hnojiv/POR k plodinám a období. Ukazuje i orientační přísun N                                                                             | Sestavu lze používat pro kontrolu spotřebovaných hnojiv k plodinám.                                                                                                    |  |  |  |
| Pastevní deník - WORD                                    | Výstup je chronologický seznam "pastev". Liší se, zda<br>je sestava puštěná přes "parcely" nebo "areály". U<br>sestavy přes areály se jedná o "karty pastev rámci<br>areálů". | <ol> <li>Typ sestavy volím podle toho, zda pracuji v pastvě s areály<br/>nebo jen parcelami. U pastev zadání NEMÍCHÁM, jinak<br/>půjde obtížně kontrolovat její návaznost.</li> <li>V sestavě musím vidět, jak datumově navazují jednotlivé<br/>pastevní cykly.</li> <li>Mám-li více stád je nutné sestavu filtrovat přes "označení<br/>stáda", jinak půjde opět hůře kontrolovat návaznost.</li> </ol> |  |  |  |
| Pastevní deník - EXCEL                                   | Obdoba wordové verze pastevního deníku umožňující v Excelu následně filtrovat, jinak řadit apod.                                                                              |                                                                                                    |  |  |  |

| Název sestavy        | Hlavní účel sestavy                                                                               | Dopo              | pručení                                                                                                    |
|----------------------|---------------------------------------------------------------------------------------------------|-------------------|----------------------------------------------------------------------------------------------------|
| Osevní postupy       | Systém nabízí 2 varianty sestavy – přehled zadaných parcel k datu a vysčítání výměr podle plodin. | 1. 5<br>2. 5<br>( | Sestava je ideální pro kontrolu, zda ke všem blokům mám<br>v LPIS zadanou parcelu – bloky bez parcel se řadí na konci<br>Sestavu lze použít ke kontrole správnosti osevního postupu<br>(tj. pomocí slupce Pěstování od mohu zjistit, zda nemám<br>v os. postupu chybu a nezapomněl jsem např. změnit<br>plodinu |
| Odpočitatelné plochy | Sestava ukazuje přehled zadaných odpočitatelných ploch v LPIS                                     |                   |                                                                                                    |

#### 5. Přehled kontrolních sestav EPH

V rámci EPH jsou k dispozici sestavy, které umožňují provést kontrolu vybraných podmínek nitrátové směrnice, AEO závazků v oblasti hnojení a pastvy a případně GAEC. Seznam a popis těchto sestav je v tabulce na následující straně.

| Název sestavy        | Hlavní účel sestavy                                                                                                    | Doporučení/poznámka                                                                                                    |
|----------------------|----------------------------------------------------------------------------------------------------|----------------------------------------------------------------------------------------------------|
| Roční limit 170 kg/N | Sestava umožňuje spočítat průměrný přísun dusíku na celkovou<br>výměru zemědělské půdy, a to jak v módu "jen statková a organická<br>hnojiva" pro účely nitrátové směrnice, tak v módu "veškerých<br>hnojiv" pro zjištěné celkového přísunu N v podniku.                                                                                                    | Limit 170 kg/N ve statkových a organických hnojivech překročí<br>zemědělec jen výjimečně.<br>Sestava lze také využít k tomu, aby si zemědělec ověřil, že<br>třeba nepřekračuje limit celkového přísunu N v ekologickém<br>zemědělství.                                            |
| Zákaz hnojení        | Hlavní účel sestavy je nalézt aplikace, které porušily podmínku<br>zákazu hnojení nebo omezení použití hnojiv na svažitých,<br>zamokřených pozemcích či jinak omezených pozemků. V rámci<br>kontrolních otázek nitrátové směrnice se jedná o otázky č. SMR 4/1<br>+ AEO-CC/1 a v rámci národních kontrol o otázky 4/2, 4/3, 4/9, 4/10                                                                 | Sestavu má smysl použít až poté, co data hnojení zadáte do<br>systému.                                                                                                    |
| Omezení hnojení      | Cílem je zkontrolovat plnění podmínek tzv. letního a podzimního<br>hnojení mezi 15.6. a dobou zákazu hnojení. POZOR ! sestava umí<br>100% vyhodnotit jen aplikace, kde nedocházelo ke změnám v LPIS<br>v průběhu daného období, proto se dělí na systémově<br>vyhodnotitelné a systémově nevyhodnotitelné aplikace.<br>Jedná se o otázku nitrátové směrnice 4/1, která bývá velmi často<br>porušována | Sledujte u každého hnojení, zda nepřekračujete limit pro<br>některou z variant následných plodin. V případě, že je limit<br>červený, neznamená to ještě porušení. Záleží na následné<br>plodině. Problém nastává pokud při dané kombinaci hnojení<br>jsou veškeré limity červené. |
| AEO závazky          | Sestava zahrnuje všechny podmínky týkající se limitů a zákazů dusíku obsažených v AEO.                                                                                                    | Sestavu lze využít jako pomůcku při plánování rozvržení<br>hnojení a pastvy v souladu s podmínkami AEO. V případě, že<br>by došlo k porušení některé z podmínek AEO bude v sestavě<br>tato chyba zaznamenána červeně.                                                             |
| Kontrola GAEC č. 3   | Sestava je určena pro kontrolu podmínky plnění přívodu organické<br>hmoty na minimálně 20 % užívané výměry orné půdy, která platí od<br>1. 1.2010.                                                                                                    | Sestava má 2 varianty – sumární přehled a detailní podkladové vyhodnocení. Pokud si nejste jistit, které záznamy byly započteny do plnění limitu prohlédněte si detail.                                                                                                    |